## VPN 系统安装与使用说明

VPN 系统主要满足学校图书馆电子资源的访问,使用方法如下:

1、从学校主页点击"网络服务",选择进入学校远程访问系统页面。

2、点击左侧菜单栏"下载地址",下载并安装客户端软件(同时可下载 IP 客户端安装使用说明书),下载方法:直接点击"本地下载(校园网)"即可。

具体安装过程:

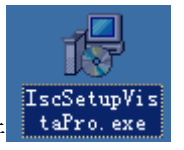

(1)点击客户端安装软件

(2)双击运行,去掉开机自动登录的√,免得一开机就登录 VPN 系统,点击下 一步进行安装。

| 🔋 安装 - 北京铭寰科技有限公司IP通客户端软件 (Pro版本) 💦 🗖 🔽  |  |  |  |  |  |  |
|------------------------------------------|--|--|--|--|--|--|
| <b>选择組件</b><br>将准备安装哪些组件?                |  |  |  |  |  |  |
| 选择您准备安装的组件;清除您不想安装的组件。准备好后单击"下一步"继<br>续。 |  |  |  |  |  |  |
| 定制安装                                     |  |  |  |  |  |  |
| ✓ IP通客户端 3.9 MB                          |  |  |  |  |  |  |
| □ 开机自动登录                                 |  |  |  |  |  |  |
|                                          |  |  |  |  |  |  |
|                                          |  |  |  |  |  |  |
|                                          |  |  |  |  |  |  |
|                                          |  |  |  |  |  |  |
|                                          |  |  |  |  |  |  |
| 当前选项至少需要 5.0 MB 剩余磁盘空间。                  |  |  |  |  |  |  |
| (〈上一步 ⑫))下一步 ⑭)〉 取消                      |  |  |  |  |  |  |

(3)安装完成后会在屏幕右下方菜单栏内本地连接旁多一个虚拟网卡连接出现,如下图示,同时桌面自动生成 IP 通客户端软件图标:

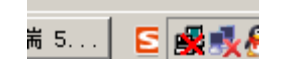

3、在虚拟网卡连接上点右键,弹出如下图,点高级配置

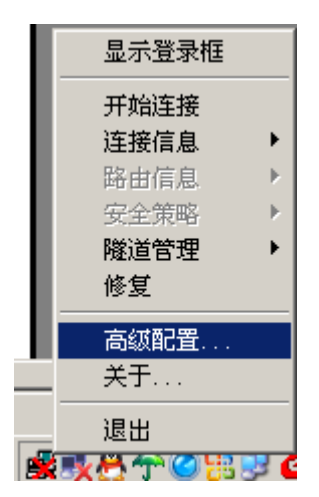

4、将外网访问 IP 填入服务器栏, IP 为 "211.82.112.13", 端口号为 "443", 点应用, 点确定

| IP通客户端                                                                                                    | × |  |  |  |  |  |  |
|----------------------------------------------------------------------------------------------------|---|--|--|--|--|--|--|
| 高级设置<br>虚拟专网设置<br>虚拟专网在客户端和企业虚拟专网服务器间建立一条遂<br>道,所有进出企业的数据都被加密然后在隧道中传输。<br>虚拟专网服务器在建立隧道前对用户进行身份认证,合<br>法用户被分配一个企业内部网的地址,授权允许其访问<br>企业内部网资源;非法用户拒绝访问。 |   |  |  |  |  |  |  |
| 服务器 ○ 名称 	 IP地址或域名 端口号 (TCP)<br>211.82.112.13 443                                                                                                   |   |  |  |  |  |  |  |
| 客户端帐号管理     网络连接管理       修改登录口令     设置代理服务器                                                                                                    |   |  |  |  |  |  |  |
| 客户端证书管理<br>虚拟专网服务器对客户端用证书认证提供了更高级别的<br>的安全性,能极大减少帐号被非法盗用的可能性。<br>申请用户证书                                                                             |   |  |  |  |  |  |  |
| 确定 取消 应用 (A) 帮助                                                                                                    |   |  |  |  |  |  |  |

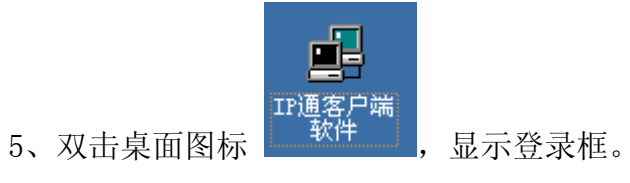

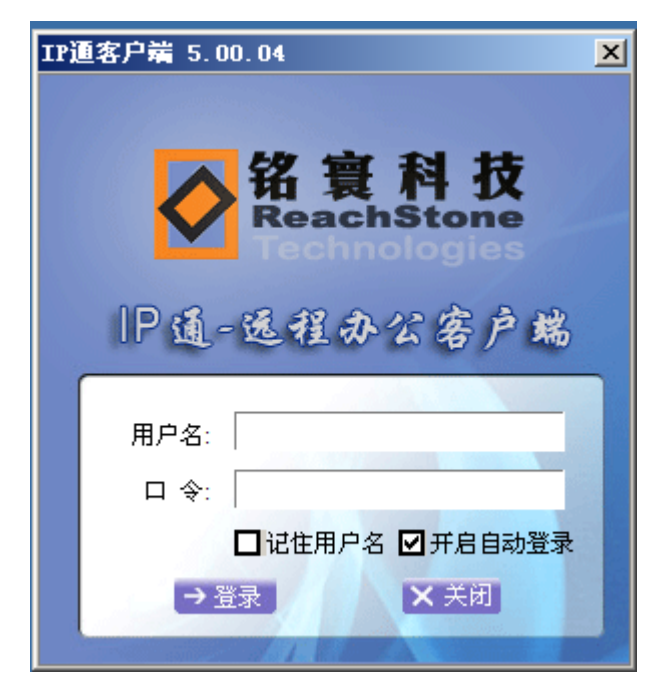

6、在用户名、口令处输入您的用户名和密码,用户名输入上网登录号(一卡 通卡号),密码输入在校内上网登录的密码前面加个 g

例:上网登录号为: 20010101,校内上网密码为 12345678,则在用户名处 输入: 20010101,在口令处输入: g12345678,点登录 。

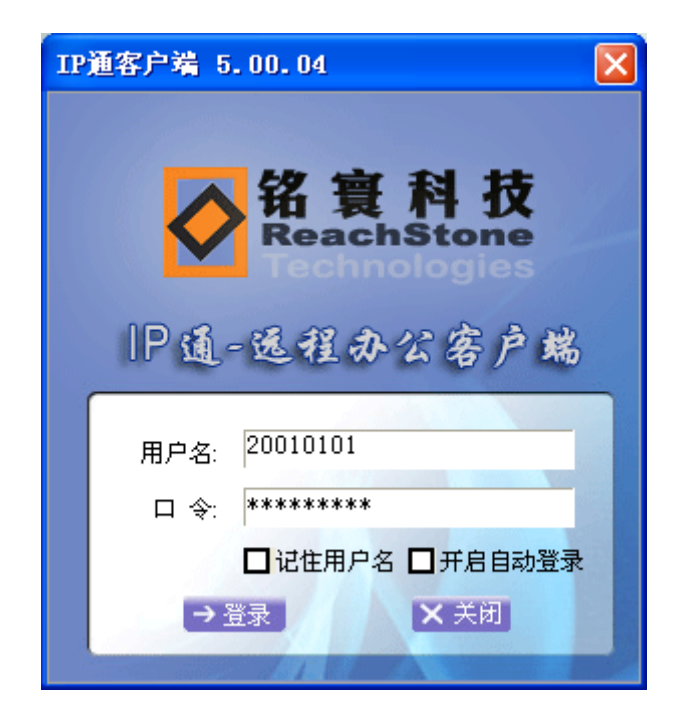

8、如需访问学校图书馆提供的校外镜像资源,则要在 IP 通客户端登录成功 后,再登录学校互联网计费管理软件才能进行。此软件可在学校网络中心主页的 下载区下载(网络中心主页网址: cnc. btbu. edu. cn),软件安装过程如下:

| (1)双击客户端安装程<br>可。                      | 序 Setup. exe<br>SETUP MFC Applic<br>, 弹出如下界面点开始安装即                                                                      |  |  |  |  |  |  |  |
|----------------------------------------|----------------------------------------------------------------------------------------------------|--|--|--|--|--|--|--|
| 上內计费管理(V3.00)安新                        | 麦程序                                                                                                    |  |  |  |  |  |  |  |
| 运行环境:                                  | 互联网计费器(V3.00)                                                                                                    |  |  |  |  |  |  |  |
| 硬件: Pentium II+/SVGA                   |                                                                                                    |  |  |  |  |  |  |  |
|                                        |                                                                                                    |  |  |  |  |  |  |  |
| 牧件:Windows 9×/NT4.0+/2000+。            |                                                                                                    |  |  |  |  |  |  |  |
| <mark>选择目标路</mark> 4<br>目标驱动器<br>可用空间: | <ul> <li>▲</li> <li>□ 目标路径: C:\NetAccount</li> <li>16154 M字节,需求空间: 278528 字节</li> <li>□ 开始安装</li> <li>□ 取消安装</li> </ul> |  |  |  |  |  |  |  |

(2)登录互联网计费管理软件。

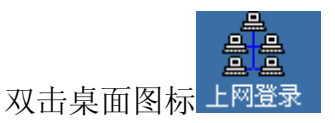

弹出登录窗口,输入用户名和密码,用户名为校内上网账号(一卡通卡号),密 码为校内上网登录的密码

例:上网账号为: 20010101,校内上网密码为 12345678,则在用户名处输入: 20010101,在口令处输入: 12345678

| 🏠 网络登 | 录                     |      | 3 |        |    |
|-------|-----------------------|------|---|--------|----|
| 用户名:  | 20010101              | 开始连接 |   |        |    |
| 口 今:  | *****                 | 修改密码 |   |        |    |
| □ 点用! | 国际                    | 查询   |   |        |    |
| (C) 2 | 2000.4 By VictorCHAN( | 陈文敬) |   | 点击开始连接 | 即可 |

\*注: 计费软件登录成功后,可以通过 I P 通访问图书馆提供的校外镜像资源, 如不登录计费软件,只能访问校内镜像数据库资源。

9、退出 VPN 系统

(1)退出计费软件

| - 网络登录                    | _ 🗆 🗙 |
|---------------------------|-------|
| 您已经和网络建立连接!               |       |
| 当前已借田时间, 000,00,01        | 断开    |
|                           |       |
| (C) 2000.4 By VictorCHAN( | 东文敬)  |

点击断开,即可退出计费软件

(2)退出 I P 通客户端

双击桌面的登录图标,点击断开即可。

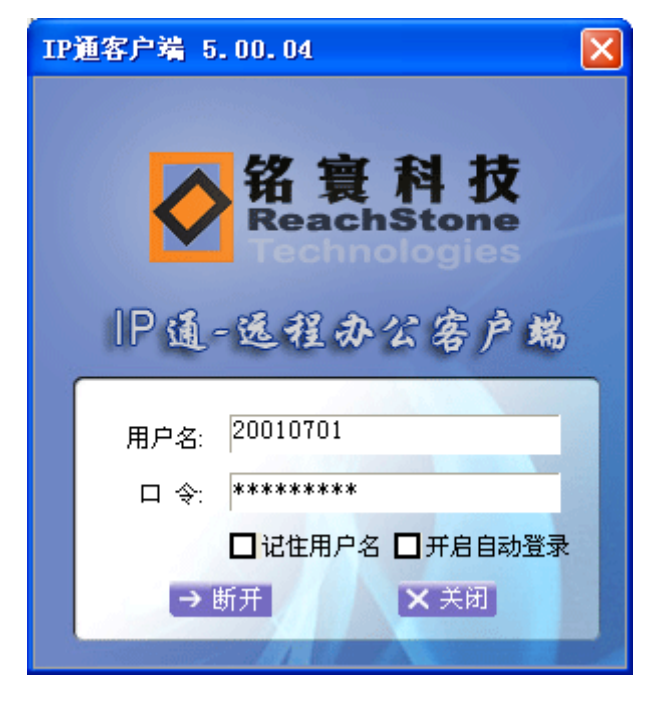

- 注 1: I P 通客户端安装时,杀毒软件可能会误报提示有木马,请放心安装,必 要时请关闭杀毒软件,安装后再开启。(客户端可以稳定运行于 XP 系统 和 vista/win7 旗舰版,目前不支持 vista/win7 的 home 版)
- 注 2: 通过点击 vpnlib. btbu. edu. cn 页面的"使用浏览器直接访问入口" 也可 访问学校图书馆提供的部分校内镜像资源,此时出现的登录 VPN 管理系 统的用户名输入上网登录号(一卡通卡号),密码输入在校内上网登录的 密码前面加个 g。但此种方式只能访问少量校内镜像资源,无法访问图书 馆提供的校外镜像资源,所以推荐使用通过客户端软件访问的方式。